Vous devez disposer des éléments suivants afin de pouvoir activer une licence en ligne :

- Accès à Internet.
- Product Key (clé de produit).

Le serveur de licence s'installe uniquement sur un système d »exploitation 64bits

Ci joint un lien de Téléchargement du serveur de licence pour Allplan.

http://www.nemtech.fr/file/Licserv/LicServ.zip

## **INSTALLTION**

Dézippez le fichier ZIP, puis lancez l'installation.

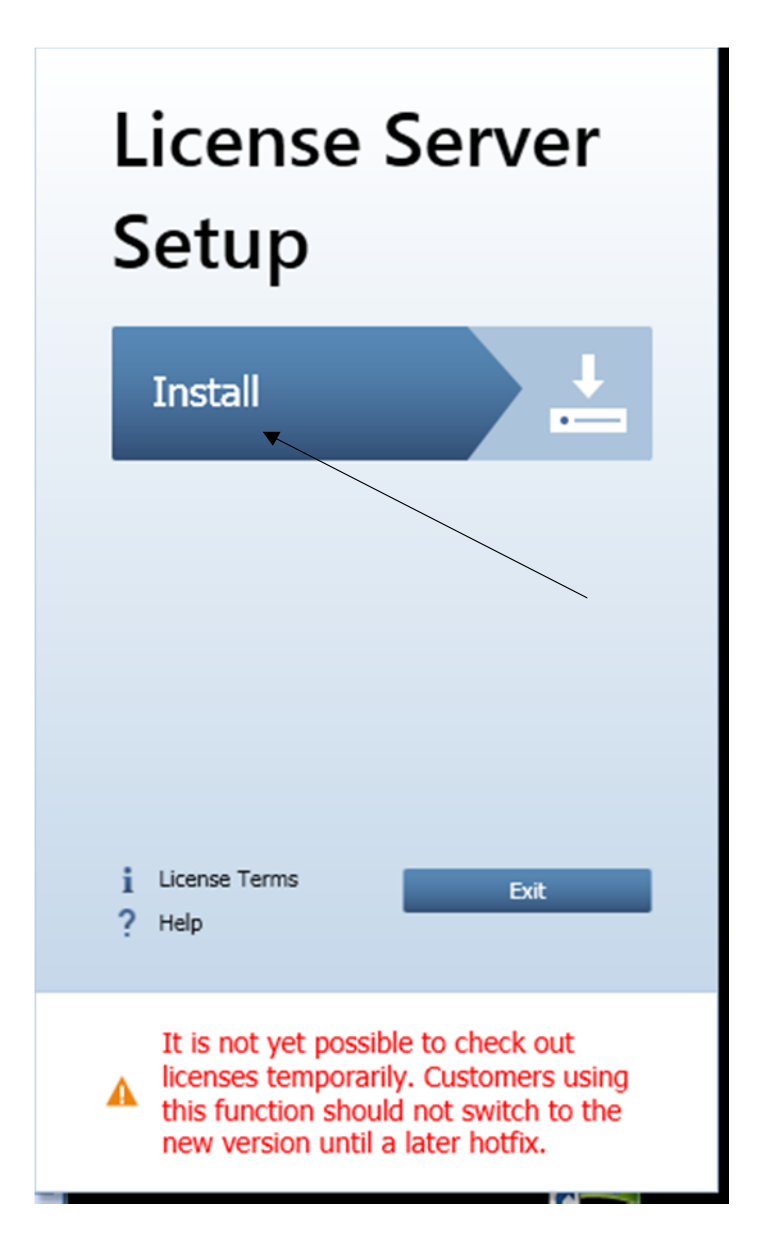

Cliquez sur install.

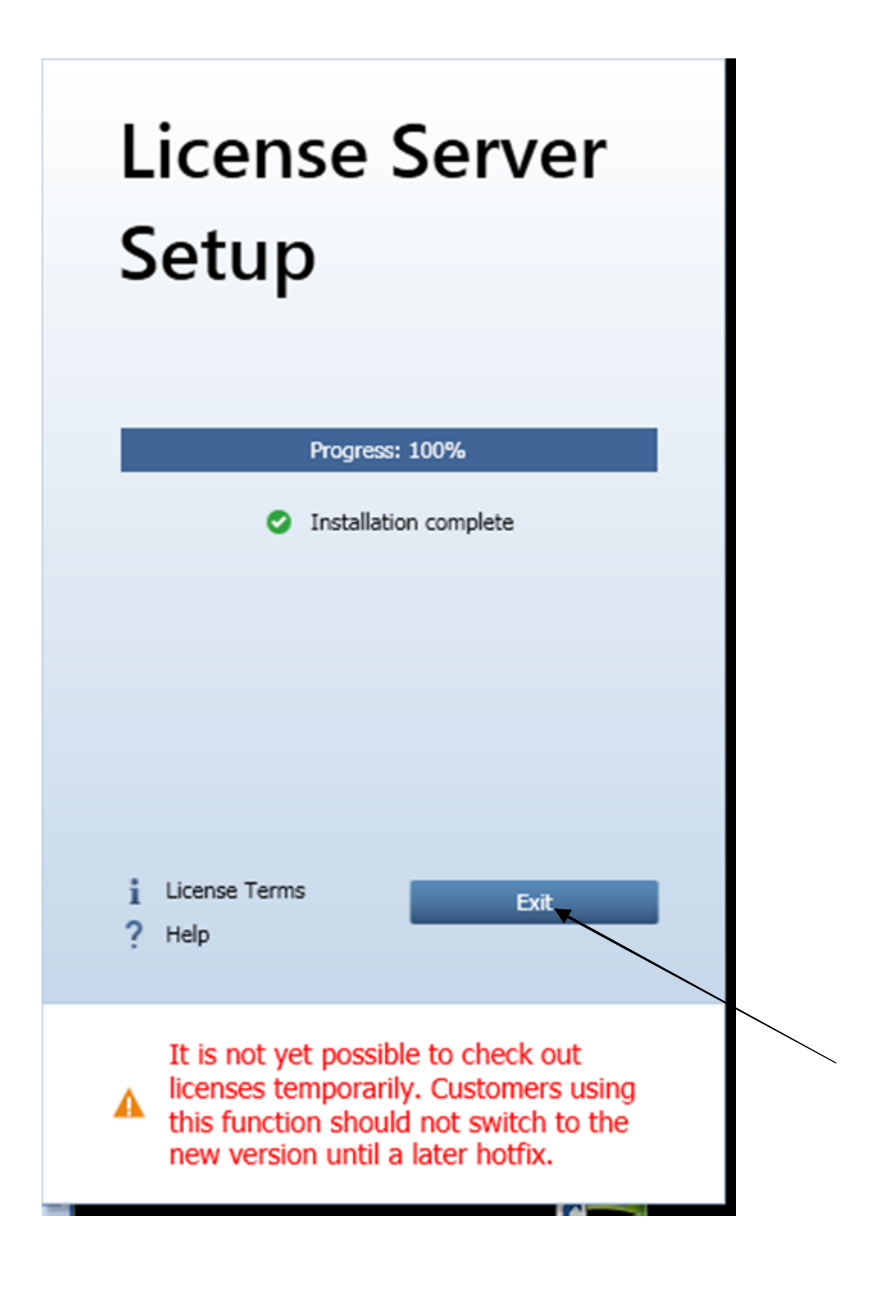

Cliquez sur Exit.

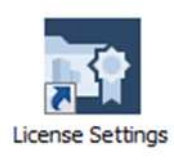

Une icône License Settings apparaît sur le bureau.

# Lancez License Settings.

| Activation de licence                    | Veuillez saisir votre Product Key : 👔 |
|------------------------------------------|---------------------------------------|
| Sélection de licence                     |                                       |
| Mode visionneuse                         |                                       |
| Vouis n'avez nas encore de Product Key 2 | Fermer                                |

Entrez votre code (ou vos codes)(PRODUCT KEY), puis cliquez sur activer licence

• Démarrez ensuite Centre de contrôle CodeMeter.

Soit dans le menu de démarrage de Windows, via CodeMeter -> CodeMeter Control Center .ou en entrant Localhost:22350 dans la ligne d'adresse de votre navigateur.

| 😋 Centre de contrôle Codemeter   | The second second second second second second second second second second second second second second second s | _ 🗆 ×              |
|----------------------------------|----------------------------------------------------------------------------------------------------|--------------------|
| Fichier Processus Affichage Aide |                                                                                                    |                    |
| Licence Evénements Emprunte      | er                                                                                                    |                    |
| Alipian GmbH<br>128-8518226      | Nom : Allplan GmbH<br>N° de série : 128-8518226<br>Version : CmActLicense 1.19                                 |                    |
|                                  | Statut : 😋 La licence est activée<br>Mise à jour de la licence Supprimer la licence                            |                    |
| CodeMeter est démarré.           |                                                                                                    | Administration Web |

Cliquez sur fichier, Administrateur WEB.

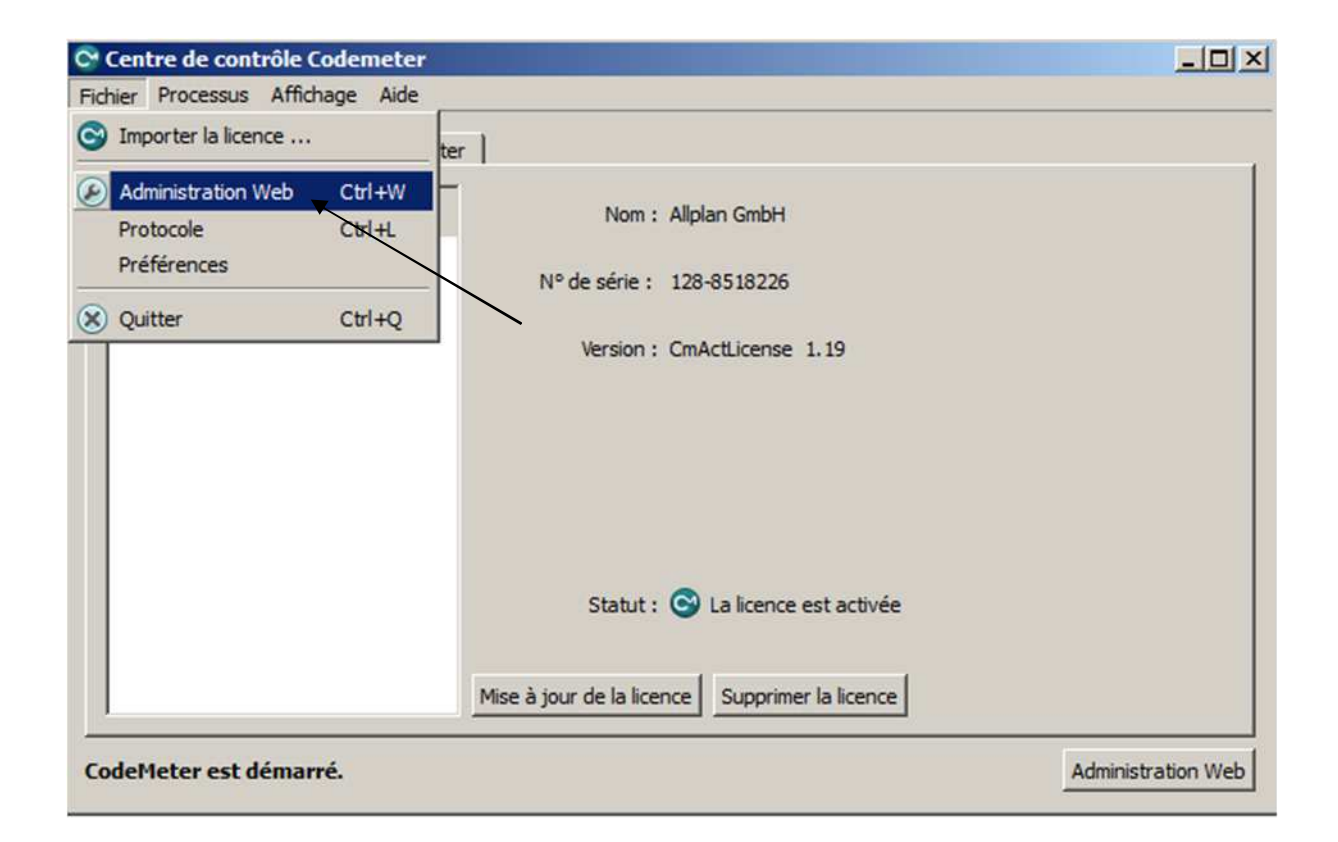

| Co      | odeMeter WebA           | dmin CM                                           |
|---------|-------------------------|---------------------------------------------------|
| Accueil | Contenu Serveur Co      | nfiguration Diagnostic A propos Aide              |
|         | Nom de l'hôte:          | SRV2008                                           |
|         | Adresse IP:             | 192.168.0.177                                     |
|         | Système d'exploitation: | Microsoft Windows Server 2008 R2 Standard, 64-Bit |
|         | Démarrage du serveur:   | Sep/08/2015 09:50:03                              |
|         | Runtime Version:        | 5.21b                                             |
|         | Version du serveur:     | Version 5.21b du Mar/24/2015 (Numéro 1487)        |
|         | Version WebAdmin:       | 5.21                                              |
|         |                         |                                                   |

Cliquez sur configuration.

| CodeMeter WebAdmin                                                             |  |
|--------------------------------------------------------------------------------|--|
| Accueil Contenu Serveur Configuration Diagnostic A propos Aide                 |  |
| Réseau Proces Procession d'acces i neure cercine e webrainin Sauvegarde Precer |  |
| Liste de recherche des serveurs:                                               |  |
|                                                                                |  |
| *                                                                              |  |
| Ajouter Supprimer Haut Bas                                                     |  |
| Temps d'attente UDP *: 1000 ms                                                 |  |
| Valider Par défaut                                                             |  |
| (*) Les modifications ne prendront effet qu'après un redémarrage.              |  |
|                                                                                |  |
|                                                                                |  |
|                                                                                |  |
|                                                                                |  |

Cliquez sur serveur.

| Code                       | eMeter WebAdmir               |                                                                     | N    |
|----------------------------|-------------------------------|---------------------------------------------------------------------|------|
| Accueil Co<br>Réseau Serve | ntenu Serveur Configuratio    | on Diagnosis Info<br>ure certifiée   WebAdmin   Sauvegarde   Prêter | Неір |
|                            |                               | Serveur                                                             |      |
|                            | Adresse lier:                 | Tous (par défaut)                                                   |      |
|                            | Démarrer le serveur réseau:   | 0                                                                   |      |
|                            | Port réseau *:                | 22350                                                               |      |
|                            | Démarrer le serveur CmWAN:    |                                                                     |      |
|                            | Port CmWAN *:                 | 22351                                                               |      |
|                            | (*) Les modifications ne pren | ndron effet qu'après un redémarrage.                                |      |
|                            |                               |                                                                     |      |

Cochez la case puis valider Votre serveur de licence est prêt